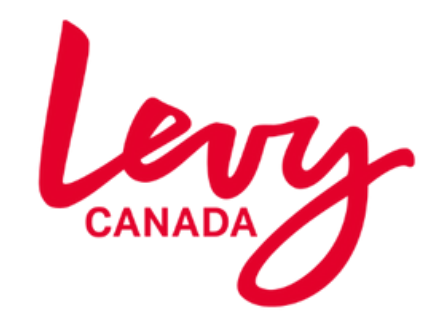

Orders for hospitality are now being taken using our new online portal...

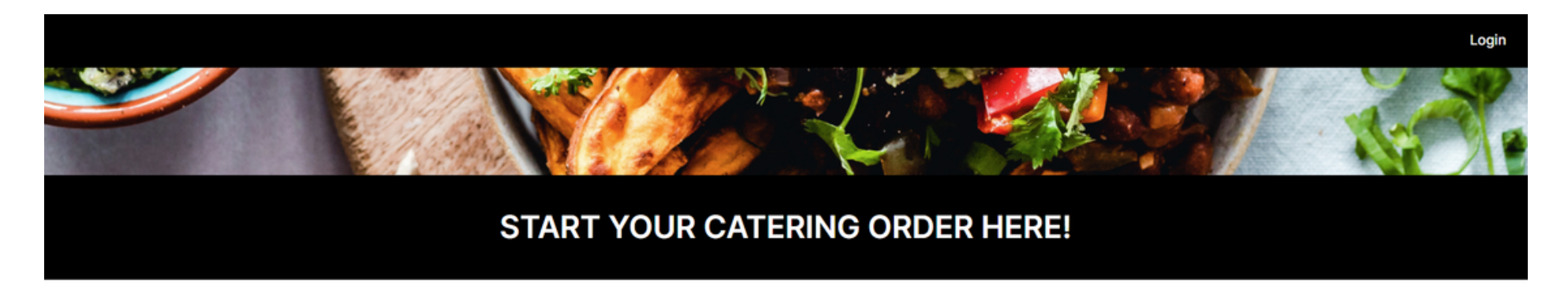

| Select Your Location From Drop | Down M | enu |
|--------------------------------|--------|-----|
| Place Delivery Order Now       |        |     |
|                                | ~      |     |
| •                              |        |     |

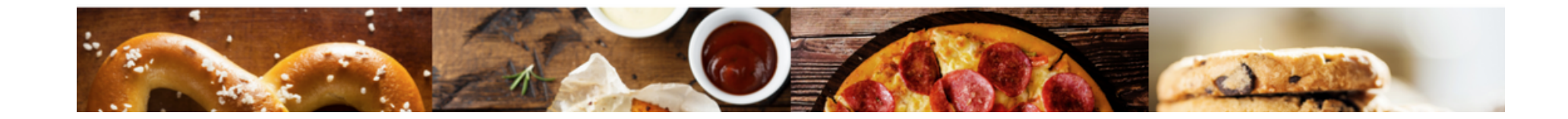

Orders for hospitality are now being taken online.

It's easy and just takes a few clicks to let the team know what you would like.

## Use the QR code or click here.

Bookmark the site for easy ordering on your computer or mobile -no app required.

Using your **online profile** is a fantastic way to save time with your order – and re-ordering and editing is simple.

https://api.getspoonfed.com/1493/restaurant-associates-kitchener-memorial-auditorium/

You can start an order here or by clicking **LOG IN** and that will take you to your profile

## Ordering online is easy

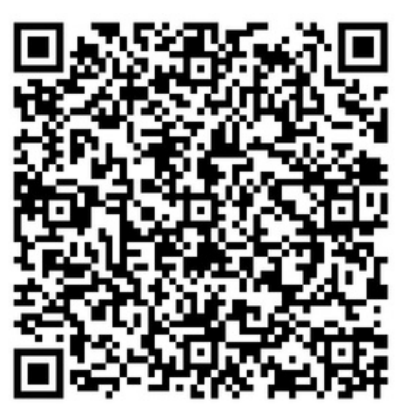

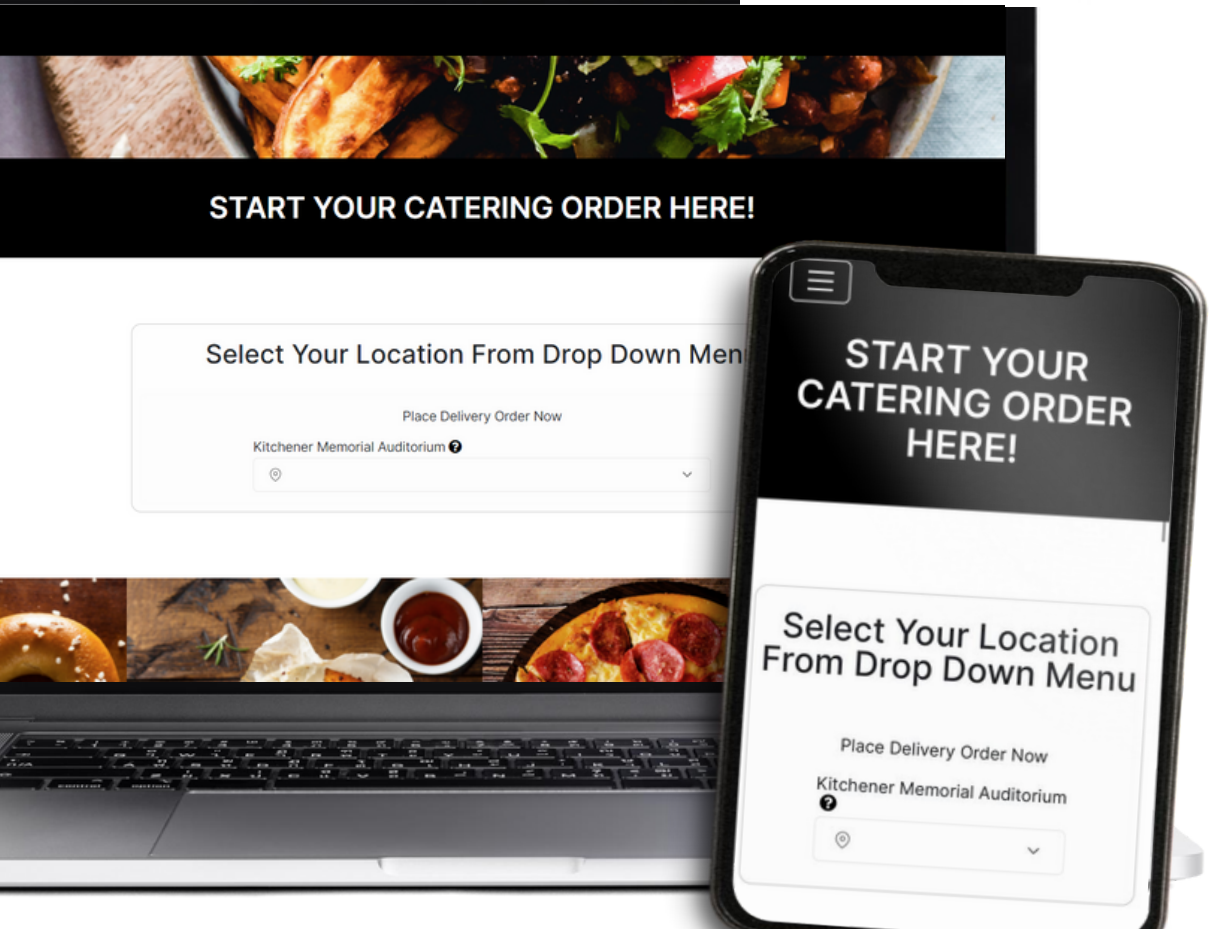

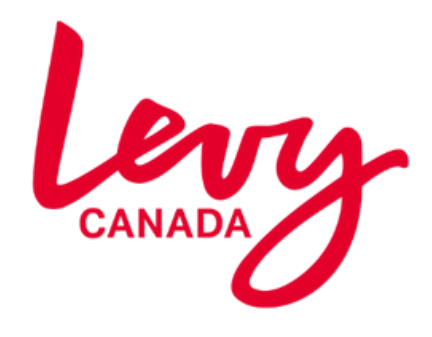

Each menu has its own cut off time for delivery —if you pick a date close to placing the order you may see a limited number of menus to choose from.

Choose your menus and start to place your order

One order can cover a number oftimes slots in a day. Select another time slot and continue to add to order

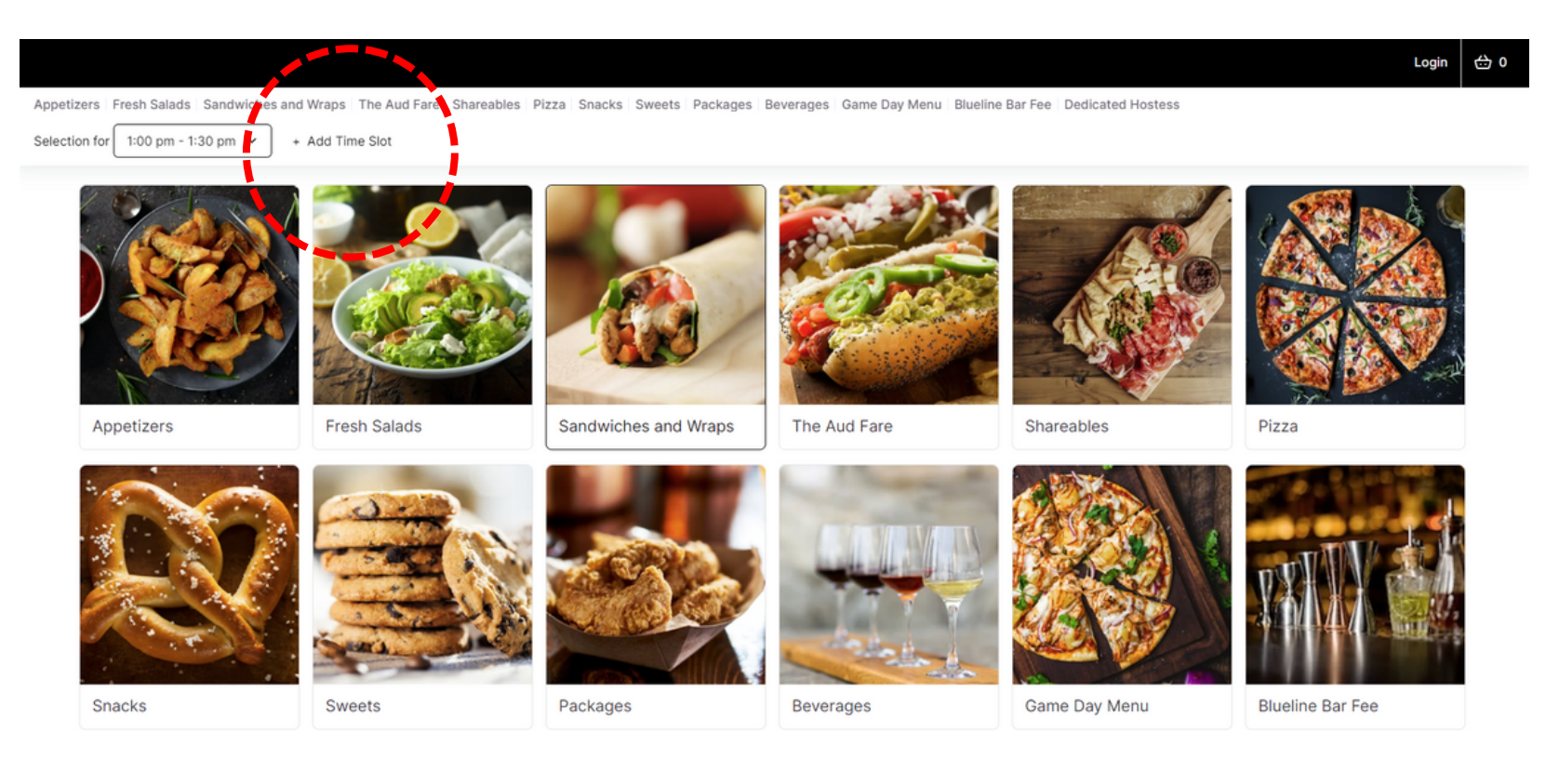

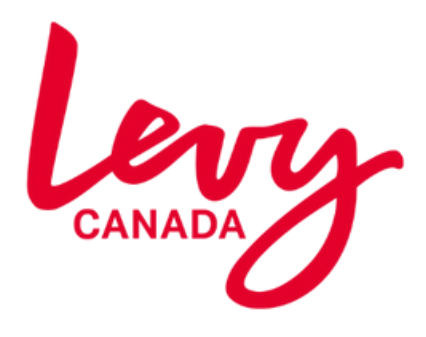

Where you see the drop down this will give you more information about the item, including quantities, content, allergens etc

You can leave a note for the kitchen team when necessary

Choose Your Sandwiches & Wraps: ADD Club Wrap C\$57.00 ✓ BBQ Brisket Sandwiches C\$68.00 ∧ Plant-Based Beyond Meat Burger C\$13.00 Plant-Based Beyond Meat Burger So Vegetarian 😡 Vegan ٠ • , Halal Close menu Add to Order

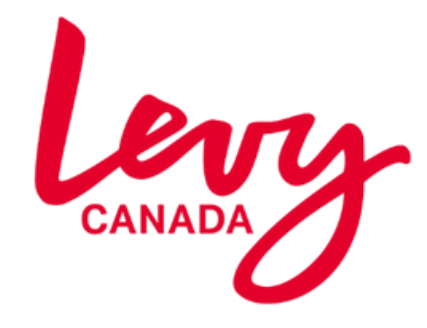

If you are ordering for the first time, then registering is straightforward. Or just log in with your details.

| You will | Log in or Register |
|----------|--------------------|
|          | with your details  |

| Details for payment can be |
|----------------------------|
| stored to make things      |
| simple for you.            |

| Login                   | Register                 |
|-------------------------|--------------------------|
| Email                   |                          |
| Enter your email ad     | dress                    |
| Password                |                          |
| Enter a password        |                          |
|                         | Login                    |
| < Back to order         | Forgot your password?    |
| Ordered with us before? | ? Then create a password |

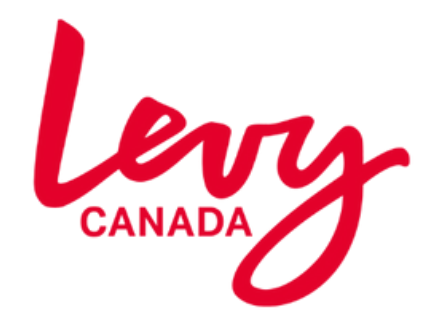

Nearly done! In the Check Out page there are a few details to fill out. The system will remember who you are so it's really quick.

> Your confirmation email is on its way!

| Delivery | Details |
|----------|---------|
|          |         |

| Order details                                       |                                                                       |                                                                         |
|-----------------------------------------------------|-----------------------------------------------------------------------|-------------------------------------------------------------------------|
| Number of Guests                                    |                                                                       |                                                                         |
| Keep Suite Fridge Locked?                           |                                                                       |                                                                         |
| Select                                              | $\sim$                                                                |                                                                         |
| Special Requests                                    |                                                                       |                                                                         |
| Enter Special Requests related your Item selections |                                                                       | Order Summary                                                           |
|                                                     |                                                                       | Delivered to: Kitchener /<br>Memorial Auditorium<br>Thu, 22 Sep 5:00 pm |
| Contact details                                     |                                                                       | 2 Cheese ∕ ■ C\$56.00<br>C\$28.00 each                                  |
| Suite Number                                        |                                                                       | Admin Fee C\$8.40                                                       |
|                                                     | *                                                                     |                                                                         |
| Delivery Contact                                    |                                                                       | Sub Total C\$56.00                                                      |
| Heather Ross                                        |                                                                       | Charge Total C\$8.40                                                    |
| Delivery Telephone                                  |                                                                       | Tax C\$8.37<br>Gratuity 15% 20% C\$ 0.00                                |
| 555 555 5555                                        |                                                                       |                                                                         |
| Delivery Mobile                                     |                                                                       | Total C\$72.77                                                          |
| Delivery contact mobile                             |                                                                       | Add More Items                                                          |
| Delivery Instructions                               |                                                                       |                                                                         |
|                                                     | Payment method                                                        |                                                                         |
|                                                     | / On Account                                                          |                                                                         |
|                                                     | Billing Details<br>Select Address                                     |                                                                         |
|                                                     | I accept the Terms and Condition     Please send me emails with offer | ns.                                                                     |

< Back

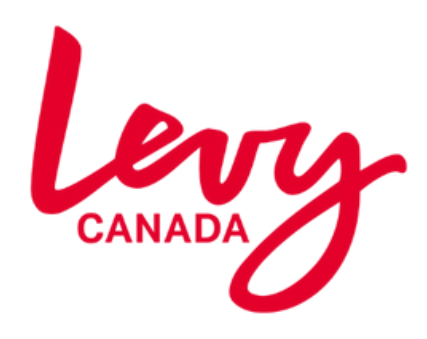

|                                                         |                                                                                                    | Catering Polic | cy 온 My Account                                                  |
|---------------------------------------------------------|----------------------------------------------------------------------------------------------------|----------------|------------------------------------------------------------------|
| Drders A<br>Single Orders<br>Profile<br>Payment Methods | Single Orders                                                                                      | I Filter       | Create new order                                                 |
|                                                         | test · 15 Apr 2024, 14:00 - 14:15 · Order 3609                                                     | £27.96         | Reorder                                                          |
|                                                         | Delivered to Room 3, 563 Argyll Street , North - Manchester, Birmingham , 825 8RN     Show Details |                | <ul> <li>∠ Edit</li> <li>☑ Cancel</li> <li>≟ Download</li> </ul> |
|                                                         | TEST · 15 Apr 2024, 12:45 - 13:00 · Order 3608                                                     | £13.98         | Reorder                                                          |
|                                                         | Delivered to Room 6 , 563 Argyll Street , North - Manchester, Birmingham , 825 8RN                 |                | View Order Summary                                               |
|                                                         | Show Details                                                                                       |                |                                                                  |
|                                                         | 12 Apr 2024, 10:45 - 11:00 · Order 3599                                                            | £6.40          | Reorder                                                          |
|                                                         | C Delivered to Room B , 28 Steelhouse Lane, Leeds, Brighton, BN45 7AF                              |                | View Order Summary                                               |
|                                                         | ✓ Show Details                                                                                     |                |                                                                  |

Log in to see your profile and all your previous orders or to start a new order.

Editing an order or Re-ordering is straightforward. If the 'Delete' & 'Cancel' options is showing you can make changes without contacting the kitchen directly.

If you do not see the option, you will have to contact the catering team directly

If you are asking for the same as before just hit 'Reorder' and select the new date –so simple